### COMO INICIAR O PROCESSO DE DESIGNAÇÃO E CESSAÇÃO NO SISTEMA SEI.

1)CLICAR EM INICIAR PROCESSO.

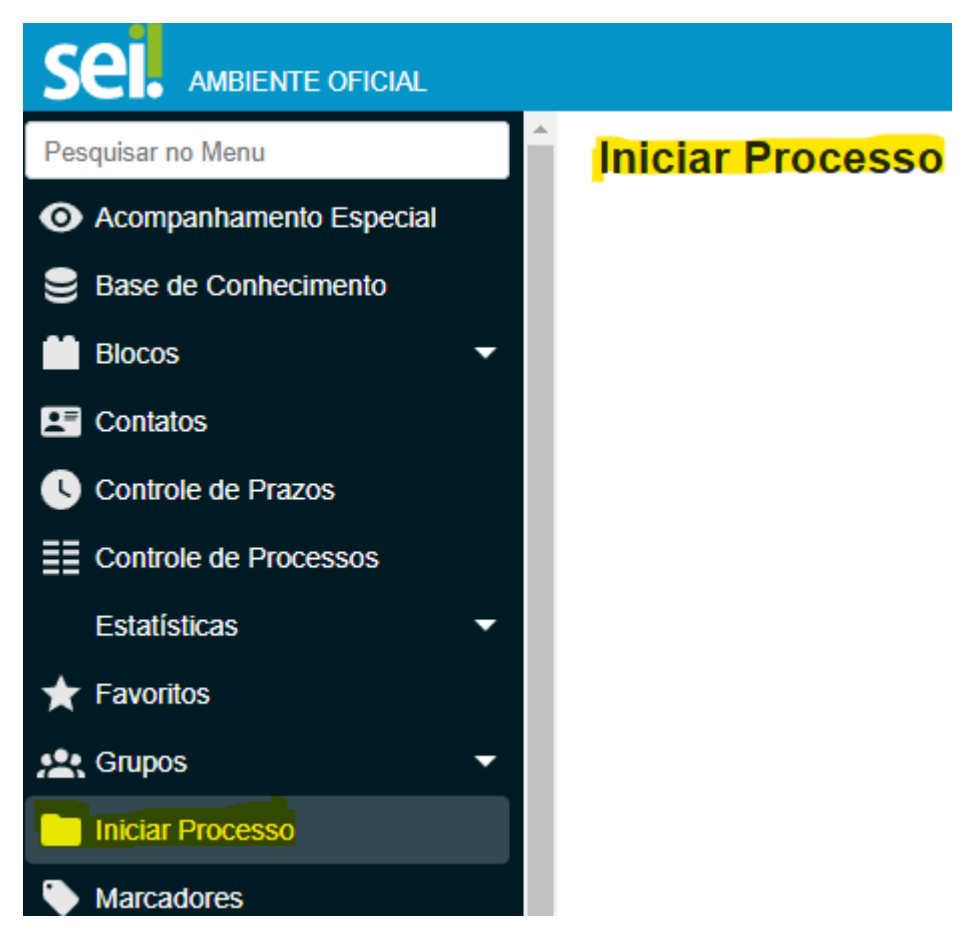

2)CLICAR EM PROCESSO DE CONCESSÃO DE DIREITOS E BENEFÍCIO.

## Iniciar Processo

Escolha o Tipo do Processo: 🕒

Atendimento a solicitações

Processo de Concessão de Direitos e Benefícios

Prontuário funcional

3)COLOCAR NO CAMPO DA <u>ESPECIFICAÇÃO</u> NOME COMPLETO, DI , № RG/CPF – PROCESSO DE DESIGNAÇÃO E CESSAÇÃO.

Obs.: É muito importante colocar os dados do docente para pesquisa no SEI.

### Iniciar Processo

| Tipo do Processo:                    |                                     |
|--------------------------------------|-------------------------------------|
| Processo de Concessão de Direitos e  | Benefícios                          |
| Especificação:                       |                                     |
| NOME COMPLETO (DI X) - RG            | - PROCESSO DE DESIGNAÇÃO E CESSAÇÃO |
| Classificação por Ass <u>u</u> ntos: |                                     |
| 003.03.04.010 - Processo de concess  | são de direitos e beneficios        |
| Interessados:                        |                                     |

#### 4)EM NÍVEL DE ACESSO CLICAR EM <u>RESTRITO</u> E <u>INFORMAÇÃO PESSOAL</u> E SALVAR.

| Observações desta unidade:               |                       |           |
|------------------------------------------|-----------------------|-----------|
|                                          |                       |           |
| Nível de Acesso                          |                       |           |
| Sigiloso                                 | Restrito              | O Público |
| Hipótese Legal:                          |                       |           |
| Informação pessoal (Artigo 31 da Lei Fed | deral nº 12.527/2011) |           |

5)COM Nº DO SEI JÁ INDICADO, CLICAR (1º ICONE) EM INCLUIR DOCUMENTOS.

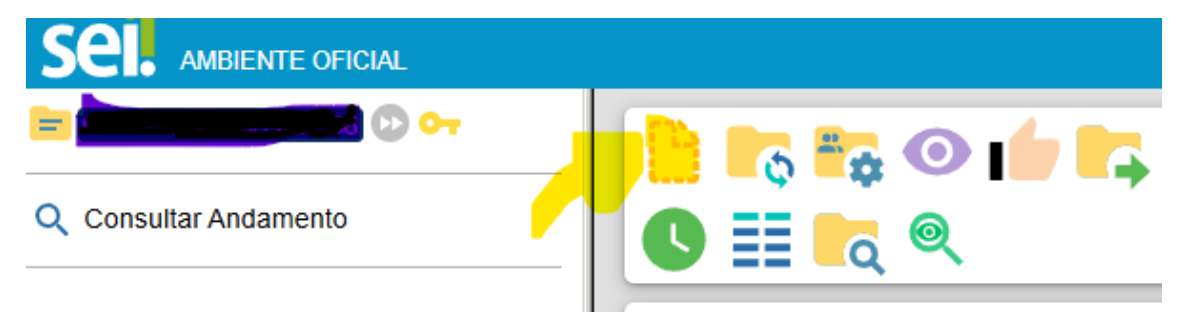

6)CLICAR EM EXTERNO PARA INSERIR DOCUMENTAÇÕES.

# **Gerar Documento**

## Escolha o Tipo do Documento: 🕀

Externo

DOE: Portaria (Seção 2 - Pessoal)

Despacho

Informação

Memorando-Circular

Ofício

Termo de Abertura de Volume Digital

Termo de Encerramento

7)PARA INCLUSÃO DE DIGITALIZAÇÃO DE PROCESSOS/DOCUMENTOS – CLICAR EM **DOCUMENTO**, COLOCAR DATA, DIGITALIZADO NESTA UNIDADE E CLICAR COPIA AUTENTICADA ADMINISTRATIVAMENTE.

#### **Registrar Documento Externo**

| Tipo do Documento:                                                   |  |   | Data do Documento:                    |         |  |  |
|----------------------------------------------------------------------|--|---|---------------------------------------|---------|--|--|
| Documento                                                            |  | ~ | 14/02/2025                            | <b></b> |  |  |
| Número: Nome na Árvore:                                              |  |   |                                       |         |  |  |
| Formato                                                              |  |   | Tipo de Conferência:                  |         |  |  |
| <ul> <li>Nato-digital</li> <li>Digitalizado nesta Unidade</li> </ul> |  |   | Cópia Autenticada Administrativamente |         |  |  |
|                                                                      |  |   | Para arquivamento <b>?</b>            |         |  |  |
| - · ·                                                                |  |   |                                       |         |  |  |

#### 8)PARA EFETUAR O TERMO DE MUDANÇA DE SISTEMA DO SEM PAPEL PARA O SEI – CLICAR EM **DOCUMENTO LEGADO SP SEM PAPEL**, COLOCAR DATA, DIGITALIZADO NESTA UNIDADE E CLICAR COPIA AUTENTICADA ADMINISTRATIVAMENTE.

#### Registrar Documento Externo

|                                                                      | 5                                                          | <u>S</u> alvar |
|----------------------------------------------------------------------|------------------------------------------------------------|----------------|
| Tipo do Documento:                                                   | Data do Documento:                                         |                |
| Documento Legado SP Sem Papel                                        | ✓ 14/02/2025                                               |                |
| Número: Nome na Árvore:                                              | Tipo de Conferência:                                       |                |
| <ul> <li>Nato-digital</li> <li>Digitalizado nesta Unidade</li> </ul> | Cópia Autenticada Administrativamente  Para arquivamento ? |                |
| Remetente:                                                           |                                                            |                |

### 9)EM NÍVEL DE ACESSO CLICAR EM <u>RESTRITO</u>, <u>INFORMAÇÃO PESSOA</u>L E CLICAR EM <u>ANEXAR</u> <u>ARQUIVO</u> E <u>SALVAR</u>.

| - Ní | vel de Acesso                                                |          |         |         |                |                  |  |  |
|------|--------------------------------------------------------------|----------|---------|---------|----------------|------------------|--|--|
|      | Sigiloso                                                     | Restrito |         | 🔵 Púb   | lico           |                  |  |  |
|      | Hipótese Legal:                                              |          |         |         |                |                  |  |  |
|      | Informação pessoal (Artigo 31 da Lei Federal nº 12.527/2011) |          |         |         |                |                  |  |  |
|      |                                                              |          |         |         |                |                  |  |  |
|      |                                                              |          |         |         |                |                  |  |  |
| Ane  | xar Arquivo                                                  |          |         |         |                |                  |  |  |
|      |                                                              |          |         | L       | ista de Anexos | s (0 registros): |  |  |
|      | Nome                                                         | Data     | Tamanho | Usuário | Unidade        | Ações            |  |  |

10)INSERIR DOCUMENTO DA DESIGNAÇÃO/CESSAÇÃO – EM CLICAR NO INCLUIR DOCUMENTO.

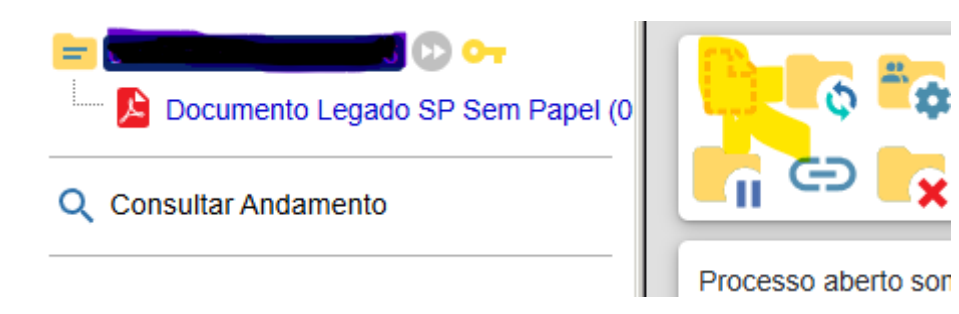

11) ESCOLHER O TIPO DE DOCUMENTO.

### **Gerar Documento**

# Escolha o Tipo do Documento: 🕀

Externo DOE: Portaria (Seção 2 - Pessoal) Despacho Informação Memorando-Circular Ofício Termo de Abertura de Volume Digital

Termo de Encerramento